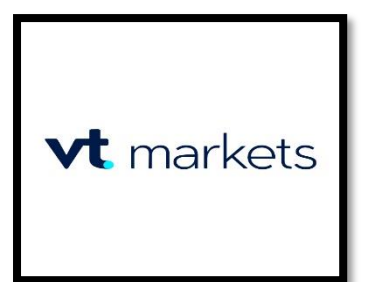

- 1. Comment ouvrir un compte réel ?
- 2. Confirmer son compte
- 3. Effectuer un dépôt
- 4. Télécharger mt4 pc et relier son compte.

### **<u>1.</u>** Comment ouvrir un compte réel ?

1. Ouvrir un compte prend seulement quelques secondes, une fois que vous avez cliqué sur le lien d'inscription, il vous suffit de renseigner vos informations et de cliquer sur « cree un compte en direct » (vous allez recevoir vos logins de votre portail vt markets par email).

| Prénom       |                       |                     |   |
|--------------|-----------------------|---------------------|---|
| Nom          |                       |                     |   |
| Pays         |                       |                     | ~ |
| Code         | ~                     | Numéro de téléphone |   |
| Adresse e-I  | mail                  |                     |   |
| Créer un con | n <mark>pte en</mark> | direct              |   |

1.1 Renseignez vos informations puis cliquez sur suivant :

Ps : numéro d'identification = numéro de votre carte identité, passeport ou permis.

| * Titre                               | _                                     |        |
|---------------------------------------|---------------------------------------|--------|
| * Prénom                              |                                       |        |
| test                                  | Deuxième prénom                       |        |
| * Nom                                 |                                       |        |
| tes                                   | * Nationalité                         | $\sim$ |
| * Adresse e-mail                      | * Numéro de téléphone                 |        |
| antoine78@yopmail.com                 | 33 🗸                                  |        |
|                                       | Veuillez entrer numéro de télépi      | hone   |
| Date de n <sub>i</sub> V Mois V Année | <ul> <li>Lieu de naissance</li> </ul> | ~      |
| * Type de document d'identité         | * Numéro d'identification             |        |

1.2 Renseignez votre adresse de domicile puis cliquez sur suivant :

| Adresse de don                                                                                                   | nicile principal                                                                               |                   |  |
|----------------------------------------------------------------------------------------------------|------------------------------------------------------------------------------------------------|-------------------|--|
| Pays de résidence<br>France                                                                                      | ~                                                                                              |                   |  |
| * Numéro de rue                                                                                                  | * Nom de rue                                                                                   | * Province / État |  |
| • Ville / Quartier<br>• Êtes-vous un citoyen des<br>États-Unis pour des raisons<br>liens/relations avec les État | États-Unis/ Résidez-vous aux<br>s fiscales ou avez-vous des<br>ts-Unis (ex. : compte bancaire, | * Code postal     |  |

1.3 Renseignez les informations demandées puis cliquez sur suivant :

#### EMPLOI ET DÉTAILS FINANCIERS

Les questions suivantes sont posées dans l terrorisme.

### 1.4 Choisissez la plateforme mt4, compte standard et vote devise :

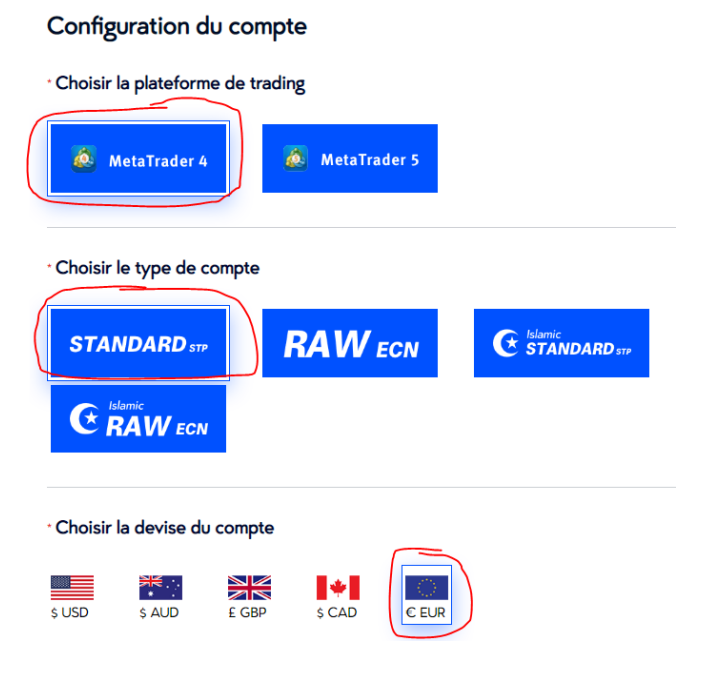

### 1.5 Dans la page suivante : confirmez votre identité <u>(ETAPE OBLIGATOIRE POUR</u> <u>QUE LE COMPTE SOIT CONFIRME).</u>

Pour rappel, au niveau des documents il faudra : votre carte d'identité, passeport ou permis de conduire (recto verso). Comme justificatif de domicile, un relevé de compte bancaire ou facture (téléphone mobile ou fixe, Edf, gaz etc...) indiquant votre prénom, votre nom, votre adresse et datant de moins de 3 mois. <u>Si vous n'avez pas les documents sous la main, vous pouvez passer l'étape mais il faudra les envoyer au support par mail info@vtmarkets.com ou les charger depuis votre portail client pour valider le compte.</u>

Télécharger

Télécharger

#### Confirmer votre identité

En tant que broker de forex régulé, nous devons vérifier votre identité. Veuillez donc télécharger un document d'identité ci-dessous ou nous l'envoyer à l'adresse info@vtmarkets.com

#### Pièce d'identité - Téléchargement en cours

Choisissez un type de document et téléchargez le document correspondant

- Carte d'identité avec photo
- · Passeport valide (y compris la page avec la photo et la page avec la signature)

#### Justificatif de domicile - Téléchargement en cours

Choisissez un type de document et téléchargez le document correspondant

• Facture de service public

- Relevé bancaire
- · Certificat de résidence

1.6 <u>Une fois les documents envoyés, il faut compter 24-48h afin que le</u> <u>compte soit validé => vous allez recevoir un mail avec votre</u> <u>identifiant mt4, mot de passe et serveur de connexion une fois le</u> <u>compte confirme (parfois dans les spams).</u> Pendant ce temps vous pouvez effectuer votre dépôt même si le compte n'est pas validé (cela accélère le processus de validation des documents).

Congratulations, your MT4 live account is now or

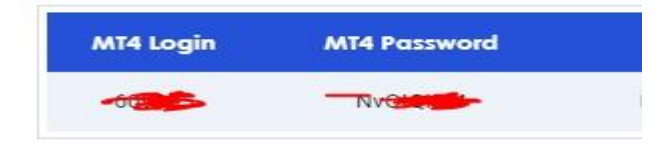

# **<u>2. Effectuer votre dépôt</u> :**

1. Depuis votre portail, cliquez sur fonds, puis déposer des fonds

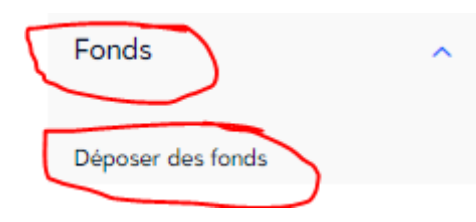

2. Sélectionnez votre méthode de dépôt (virement, carte bancaire ect.).

# Déposer des fonds

| Carte de crédit/débit |                           | Virement bancaire i | international            | Dépôt FasaPay       |                           |  |
|-----------------------|---------------------------|---------------------|--------------------------|---------------------|---------------------------|--|
| MasterCard            | \$O Frais<br>24/7 Express | SWIFT               | \$O Frais<br>2-5 Express | <del>Jasapa</del> y | \$0 Frais<br>24/7 Express |  |

3. Entrez le montant de votre dépôt et suivez les instructions sur la page.

| Dépôt par carte de crédit ou de | débit                                                                                                    |                                                                                                    |
|---------------------------------|----------------------------------------------------------------------------------------------------|----------------------------------------------------------------------------------------------------|
| Prim<br>Si vous renc            | Tertiary Quaternary Quaternary contrez des difficultés pour financer votre compte à l'aide de la méthode principale, veuillez utiliser la méthode de crédit / débit secondaire |                                                                                                    |
| * Numéro du compte<br>8229      | * Montant<br>0.00                                                                                                    |                                                                                                    |
| * Numéro de carte de crédit     |                                                                                                    |                                                                                                    |
| * Nom figurant sur la carte     | * Date d'expiration<br>Mois V Année V                                                                                                    | Bank Name           1234         5878         9876         5878           1234         1279         1279           CARDHOLDER         1279 |
| * Code de sécurité CVV          |                                                                                                    | Credit/Debit card example                                                                                                    |

# 3. Télécharger mt4 :

1. Depuis votre portail allez dans l'onglet « téléchargement ».

Téléchargements

2. Choisissez metatrader4 et votre distribution (windows, mac ect...).

### MetaTrader 4

Téléchargez MetaTrader 4 pour PC, Mac, navigateurs Internet, smartphones et tablettes

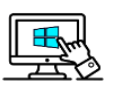

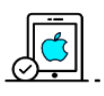

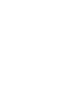

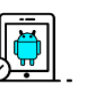

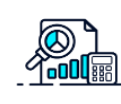

Windows →

iPhone/iPad →

Android/Tablette ->

WebTrader →

### **<u>4. RELIER VOTRE COMPTE VT MARKETS SUR MT4 :</u>**

# Rappel : vos identifiants mt4 sont disponible dans l'email reçu de VT MARKETS.

1. Au lancement de mt4 VT MARKETS choisissez le serveur de connexion note sur le courriel reçu de VT MARKETS.

| Sélection du meilleur sen | veur pour le Trading :                            |                    |
|---------------------------|---------------------------------------------------|--------------------|
| Adresse                   | Compagnie                                         | Ping               |
| 🐻 VTMarkets-Demo          | VT Markets Pty Ltd                                | 81.92 m            |
| 🐻 VTMarkets-Live          | VT Markets Pty Ltd                                | 81.59 m            |
| 🐻 VTMarkets-Live 2        | VT Markets Pty Ltd                                | 76.71 m            |
| ajouter un nouveau broke  | er sous la forme 'NomDuBroker' ou par une adresse | mt.societe.com:443 |

2. Choisissiez compte de trading existant et entrer vos logs reçus par mail :

| Selectionner type de compte<br>Afin de commencer a travailler, un compte est recquis :                                                                                                    |       |    |
|----------------------------------------------------------------------------------------------------|-------|----|
|                                                                                                    |       |    |
| 'our commencer a utiliser l'application, vous avez besoin d'un compte valide. Si vous n'en avez p<br>rous pouvez créer un compte de démonstration ou un compte réel en sélectionnant l'option<br>correspondante ci-dessous : | oas,  |    |
| Ompte de trading existant                                                                                                    |       |    |
| Login :                                                                                                    |       |    |
| Mot de passe : Sauver mot de passe                                                                                                    |       |    |
| Serveur : VTMarkets-Live                                                                                                    |       |    |
| O Nouveau compte de démonstration                                                                                                    |       |    |
| ◯ Nouveau compte réel                                                                                                    |       |    |
|                                                                                                    |       |    |
| < Précédent Terminer                                                                                                    | Annul | er |